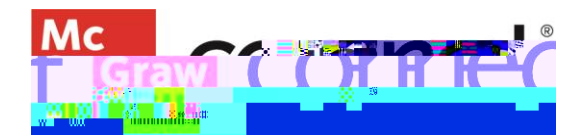

## **Creating Question Bank Assignments: Content Selection**

Video: CLICK TO VIEW

From your Connect section dashboard, click **Add Assignment** on the Assignment Widget or after you have clicked into the Assignments tab.

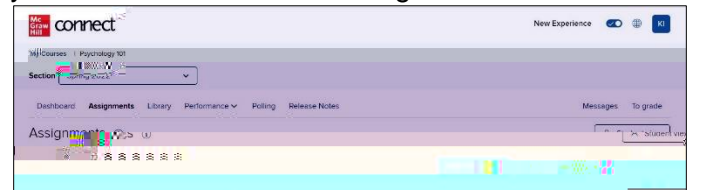

## **Assignment Types**

Question Bank assignments allow you to select individual questions to assign in the form of homework, practice, quiz, or

from the list of assignment types and then select a

## **Preview and Select Questions**

In the list of available questions click the title to see a full preview. Click the blue arrows to navigate through available questions. Click **Add this Question** to add questions.

Adding individual questions means every student will receive this question. Add questions to a pool to

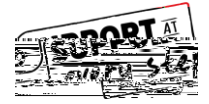